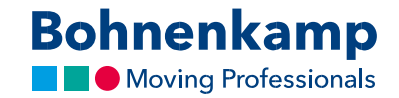

## Datu maiņa

1. Lai mainītu pamatdatus, vispirms augšējā labajā stūrī noklikšķiniet uz "Mans lietotāja konts", pēc tam — uz pirmās sadaļas "Vadības panelis".

| Izmēr              | s /Meklēšanas      | kods                                                                | Preces Nr./ Pilns teksts                                                           |                             | Preču grozs         | 1 gab.                        | 1 gab. 72,60 € |  |
|--------------------|--------------------|---------------------------------------------------------------------|------------------------------------------------------------------------------------|-----------------------------|---------------------|-------------------------------|----------------|--|
| Meklēt pēc koda Q  |                    | Pilna teksta meklēšana 🛛 🍳                                          |                                                                                    | ] Grāmatzīme (1)            | ₽ Salīdzinā         | 🖬 Salīdzināšana (2)           |                |  |
| Piemēra<br>radiāla | am 9524 riepu izmē | ēram 9.5 24 diagonāla vai                                           |                                                                                    | 4                           | Mans konts (204978) | <b>-</b>                      | Iziet          |  |
| Kameras            | Diski              | Transportbūve                                                       | Īpašais piedāvājums                                                                |                             | Serviss             | Mans veikals                  | €              |  |
|                    |                    | BOHNEI<br>PAV<br>Visām prec<br>no 22. apr<br>tiks piešķim<br>2% atl | ASARAAA<br>em, kuras tiks pasūtītas<br>ija līdz 31. maijam<br>ta papildus<br>aide. |                             | Boh                 | nenkamp<br>Ioving Professiona | D              |  |
| ācijas pane        | lis - Jūsu tie     | ša pieeja mūsu p                                                    | akalpojumiem                                                                       |                             |                     |                               |                |  |
| asūtījumu vēst     | ure 📕 Du           | bultriteņu sistēmas                                                 | Speed/Load Index Oo                                                                | Riteņu rites attiecības apı | rēķins              |                               |                |  |
|                    |                    |                                                                     | <b>•</b>                                                                           |                             |                     |                               |                |  |

- 2. Te varat arī nomainīt paroli; šī funkcija plašāk ir aprakstīta pamācībā "Parole". Šajā sadaļā varat nomainīt pamatdatus, kā arī rēķinu, pavadzīmju un nosūtīšanas apstiprinājumu piegādes veidu.
- Piemēram, otrajā sadaļā "Standarta rēķinu adrese" noklikšķiniet uz "Mainīt pamatdatus", lai mainītu rēķinu adresi. Nosūtiet mums izmaiņas, noklikšķinot uz "Nosūtīt". Pirms pamatdatu nomaiņas mēs tos vizuāli pārbaudām.

|  |                          | Izmärr (Mokläřanar kodr                                      | Precer Nr. / Dilor telestr           | ■ Preču srozs 1 sab. 72.60 €           |   |
|--|--------------------------|--------------------------------------------------------------|--------------------------------------|----------------------------------------|---|
|  | Bohnenkamp               | Meklét péc koda Q                                            | Pina teksta mekiešana Q              | (2) Grämatzime (1) 🗮 Saliczinātana (2) |   |
|  |                          | Piemēram 9524 riepu izmītram 9,5 24 diagonāla val<br>rodušia |                                      | 🔺 Mans konts (204978) 🗮 👻 Izlet        |   |
|  | 💏 Riepas Riteņi          | Kameras Diski Transportbüve                                  | Īpašais piedāvājums                  | Serviss Mans veikals €                 | C |
|  | Mans konts               | Vadības panelis                                              |                                      |                                        | @ |
|  | Vadības panelis          | Kontaktinformācija:                                          |                                      |                                        |   |
|  | Grāmatzīme               | Klienta numurs:<br>204978<br>Uzņēmuma nosaukums:             |                                      |                                        |   |
|  | Pasūtījumu vēsture       | VADIM VOITEN & KO                                            |                                      | Mainit paroli                          |   |
|  | Mana veikala iestatījumi | Juridiskā adrese:                                            |                                      |                                        |   |
|  | Piedāvājums klientam     | tela: Fa<br>Nastirou 19                                      | ikss:                                |                                        |   |
|  | ~ .                      | Pasta indekss/Pilsēta/pagasts: E-<br>LV-1035 Riga v          | pasts:<br>adim.voitenko@bohnenkampJy |                                        |   |
|  | Salīdzināšana            | Tälrunis:                                                    | and the second                       |                                        |   |

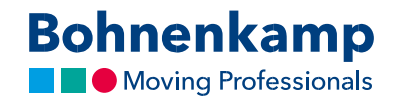

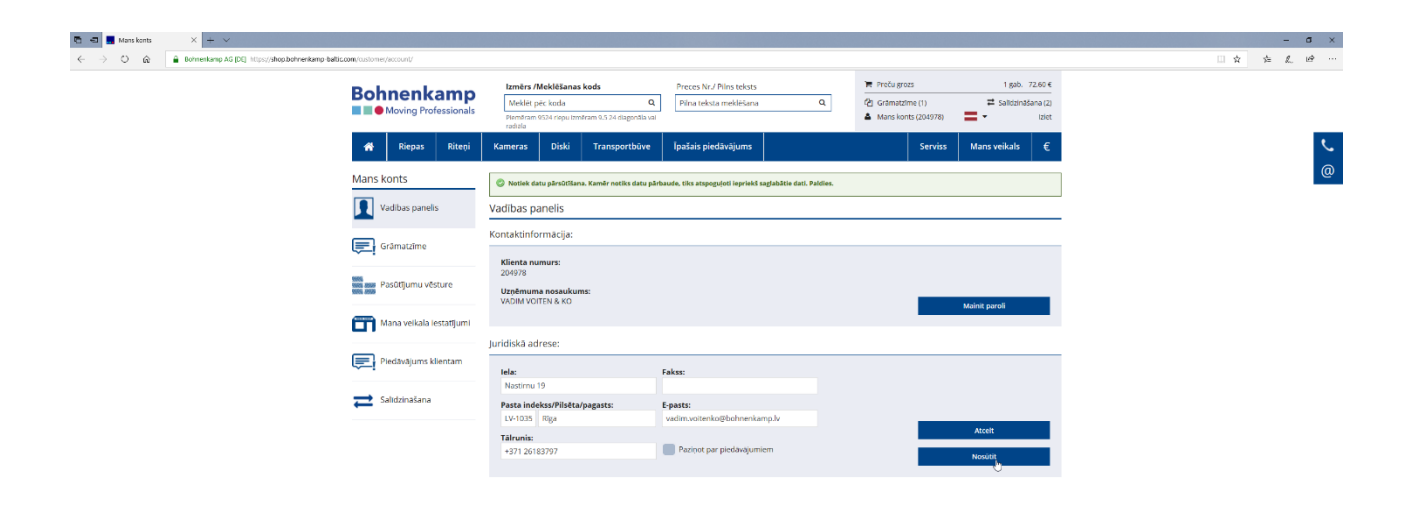